## 周辺にある施設から探す

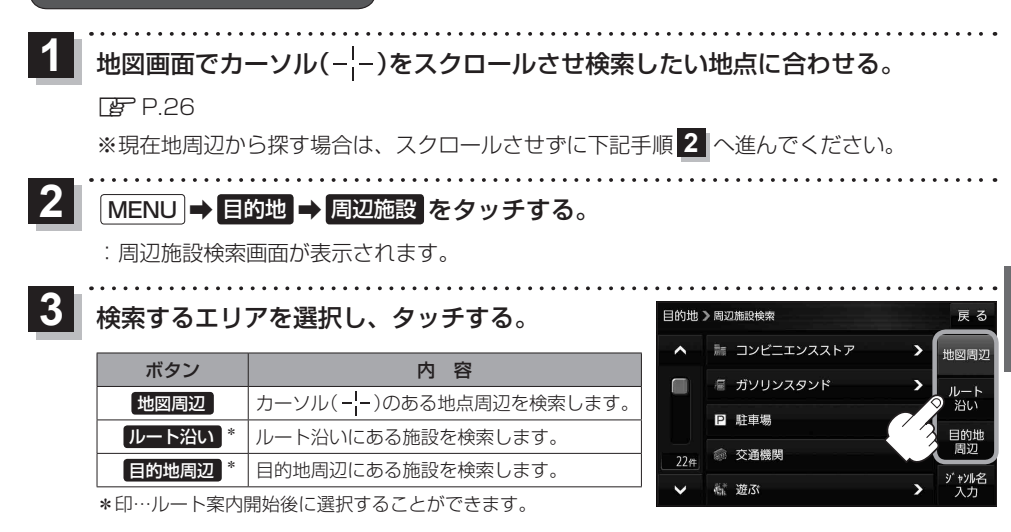

- ・現在地/スクロール先/目的地周辺を検索する場合は、検索したい中心から半径約10 km
  圏内の施設を最大100件まで表示します。
  - ルート沿いにある施設を検索する場合は現在地からルートの進行方向に沿って約10 km 以内で、ルートの左右約100 m以内に存在する施設を最大100件まで表示します。 現在地が設定したルートから離れすぎている場合は検索できません。

ジャンルを選択し、タッチする。

- ※ジャンル名横の >マークは、さらに細かく分類された 施設がある場合に表示されます。
- ※ ジャンル名入力 をタッチすると、ジャンル名をひらがな 入力して検索できます。
- ※右画面に周辺のリスト、左画面に周辺地図が表示された 場合は、P.48手順 6 へ進んでください。

表示したい施設名をタッチして、

## 検索をタッチする。

- ※施設を選択すると(✔)が表示されます。 選択を解除するには、選択した施設をもう一度タッチ し、(✔)を消してください。
- ※ 詳細 が表示された場合、 詳細 をタッチすると、さらに 細かくリストを選択することができます。
- ※全選択または全解除したい場合は、 全選択 / 全解除 をタッチしてください。

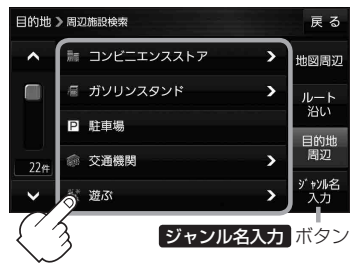

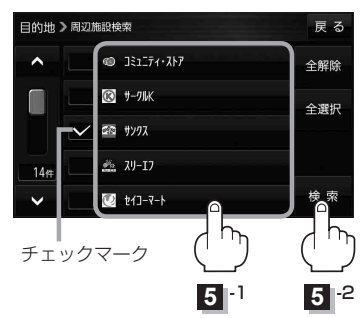